## TIMBRO CHIUSURA ATTI DI STATO CIVILE

**IMPORTANTE:** controllare prima di passare al timbro, che nella tabella diciture sia presente l'etichetta con la relativa firma dell'Ufficiale dello Stato Civile. Vedi: Tabella diciture

Dopo aver eseguito questo controllo, procediamo con la stampa del timbro, andando in **Stato Civile** → **Interrogazione** → **Interrogazione Indice Atti** 

Ed incominciamo ricercando nella finestra tutti gli atti dell'anno interessato alla chiusura partendo dalla Nascita e indicando la parte e la serie  $\rightarrow$  **Elenca** 

| Cognome<br>Nome<br>Anno nascita | 0       | Ricerca per matricola (facoltativa) |   |
|---------------------------------|---------|-------------------------------------|---|
| Tipo atto                       | Nascita | ~                                   | • |
| Anno Atto<br>Numero Atto        | 2023    |                                     |   |
| Parte Atto                      | 1       |                                     |   |
| Serie Atto                      | A       |                                     |   |
| Volume Atto                     |         |                                     |   |
| Delegazione Atto                |         |                                     |   |
| A partire dal                   |         |                                     |   |
| Iscrizione/Trascrizione         |         | ~                                   |   |
| Progressivo indice              |         | 0                                   |   |

Come prima cosa andiamo ad appuntarci la data del primo atto dell'anno emesso (ci servirà nella fase finale)

| 8        | Nascita<br>Nascita resid.  | Lin. 1 p. 1 s. A del 1 vol. 5 anni: | Registrato | Confermato |    |  | 02/01/ | 2023 |
|----------|----------------------------|-------------------------------------|------------|------------|----|--|--------|------|
| 8        | Nescite<br>Nescite resid   | Lin, 3 p. 1 s. A del 1 vol. 5 enni  | Registrato | Confermato | Ð  |  |        | 1023 |
| 8        | Nascita<br>Nescita revid   | Lin, 4 p. 1 s. A del 1 vol. 5 anni: | Registrato | Confermato | D  |  | 2      | 1023 |
| 8        | Nascita<br>Nascita no res. | L n. 5 p. 1 s. A del 1 vol. 5 anni  | Registrato | Confermato |    |  | ¢      | 1023 |
| 8        | Nascita<br>Nascita resid.  | L n. 7 p. 1 s. A del 1 vol. 5 anni  | Registrato | Confermato |    |  | ¢      | 1023 |
| 8        | Nascita<br>Nascita resid   | L n. 8 p. 1 s. A del 1 vol. 5 ennil | Registrato | Confermato |    |  | ¢      | 1023 |
| 8        | Nascita<br>Nescita revis.  | Lin. 9 p. 1 s. A del 1 vol. 5 annil | Registrato | Confermato | B  |  | ¢      | 1923 |
| 8        | Nascita<br>Nascita resid.  | L n. 10 p. 1 x. A del 1 vol. 5 ani: | Registrato | Confermato | D- |  | 1      | 1023 |
| <b>.</b> | Nascita<br>Nascita resid.  | Lin, 11 p. 1 s. Aidel 1 vol. 5 ani  | Registrato | Confermato |    |  |        | :023 |

Dopo di che andiamo nell'ultima pagina e selezioniamo l'ultimo atto  $\rightarrow$  **Comunicazioni** 

Last update: 2024/01/03 guide:demografici:stampa\_timbro\_chiusura\_atti https://wiki.nuvolaitalsoft.it/doku.php?id=guide:demografici:stampa\_timbro\_chiusura\_atti&rev=1704272703 09:05

| 8 | ł. | Nascha<br>Nascha resid     |                            | -        | 1      | 1  | Registrato | Confermato |            |   | ſ   | · Programmi        |
|---|----|----------------------------|----------------------------|----------|--------|----|------------|------------|------------|---|-----|--------------------|
| 8 | ł. | Nascita revid.             |                            | -        | 2      | 3  | Registrato | Confermato |            |   |     | Storico Variazioni |
| 8 |    | Nascita Nascita resid.     |                            | -        | 1      | 8  | Registrato | Confermato |            |   | >   | Comunicationi      |
| 8 | 1  | Nescite revid.             |                            | -        | 1      | 1  | Registrato | Confermato |            | Ч |     | Annotazioni        |
| 8 |    | Nascita<br>Nascita resid.  |                            | -        | 0      | 1  | Registrato | Confermato | · _        |   |     | Ristampa Atto A4   |
| 8 | 1  | Nescita                    |                            | -        | 2      | 1  | Registrato | Confermato |            |   |     | Albo Pretorio On   |
| 8 | 1  | Nascita<br>Nascita resid.  |                            | -        | 3      | 1  | Registrato | Confermato | · _        |   |     | une                |
| 8 | ÷. | Nascita<br>Nancita canid.  |                            | -        | 2      | .3 | Registrato | Confermato |            |   | Į l | copia conforme     |
| a |    | Nescite<br>Nascite no res. | L.n. 21 p. 1 s. A del 1 vo | L 5 arts | Sumumu | в  | Registrato | Confermato | 24/11/2023 |   | 1   |                    |

Nella finestra che si presenterà cliccare sul pulsante "Altre Comunicazioni"

| 200 | ripe comunicationi per ello                        |                                                               |                                             |   |                               |
|-----|----------------------------------------------------|---------------------------------------------------------------|---------------------------------------------|---|-------------------------------|
|     | Selezionare i testi da s<br>Atto Nascita Immiliaja | tampare per:<br>Ministă dei Bivol. Eanno 2023 / Cognome Nome: |                                             | î | B<br>Stampa comunicazioni (po |
|     | tienco Testi                                       |                                                               |                                             |   | 8                             |
| - 0 | Stampa?                                            | Descrisione                                                   | Codice Testo 🕈                              |   | Stampa comunicazioni (do      |
|     |                                                    |                                                               |                                             |   |                               |
|     | 1                                                  | Astribuzione otsadinanza a bimbo straniero                    | ovel_attribuctureCttadiransaBirtboStraniaro |   | Altra Comunicatione           |
|     | 1                                                  | Comunicazione Nanotine alla ASL                               | owd_ComunicazioneNascitaASL                 |   | The Compression is            |
|     |                                                    | Formulations Marchs alls 201                                  | NAME Francisco Automatica Al                |   |                               |

E cercare il testo "**Chiusura Atti Stato Civile**", selezionarlo con un click e cliccare nel bottone "**Conferma selezione**"

| CO   | MUNICAZIONI 🗸               |                            |        |          |
|------|-----------------------------|----------------------------|--------|----------|
| Eler | ico Documenti               |                            |        | <b>.</b> |
|      | Codice 🗢                    | Descrizione                | Тіро   | Disab    |
|      |                             | chiusura                   | DOCX 🗸 |          |
|      | CWD_ChiusuraAttiStatoCivile | Chiusura Atti Stato Civile | DOCX   |          |

A questo punto siamo alla finestra precedente con selezionata la comunicazione appena scelta, quindi → **Stampa Comunicazioni** 

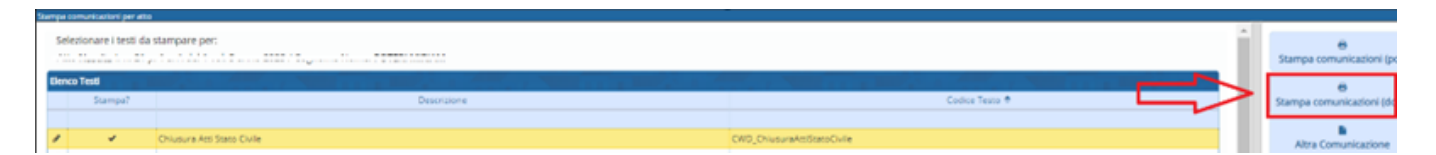

Il timbro verrà stampato alla fine dell'ultimo atto e si presenterà in questo modo (l'attenzione va posta sulla data del primo atto, segnata in precedenza, che è l'unica informazione da inserire a mano):

Permanent link:

https://wiki.nuvolaitalsoft.it/ - wiki

Last update: 2024/01/03 09:05

wiki - https://wiki.nuvolaitalsoft.it/

From:

## **ATTENZIONE!!**

Non stampare il timbro se l'atto prende tutto il foglio, ma riportarlo nel foglio successivo, è consigliato eseguire una prova di stampa prima di procedere alla stampa con il foglio ufficiale

## SI RICORDA INOLTRE CHE:

• per poter modificare il documento di stampa andare nel bottone "Modifica Documento"

il programma aprirà la finestra con il file dove apportare le modifiche, una volta eseguite, chiudere la finestra, in guanto il programma salva le modifiche automaticamente, attendere il caricamento del file modificato, ovvero dopo la scomparsa del seguente messaggio:

| Modi | fica documento in corso          |                         |                                     |
|------|----------------------------------|-------------------------|-------------------------------------|
|      |                                  | 3 <sup>1</sup> 2        |                                     |
| 0    | Chiudere la finestra di modifica | del documento ed attenc | dere il salvataggio per proseguire. |

• Per chi possiede le ETICHETTE, e vuole sampare la chiusura su una di esse, quando è in modifica del testo, essendo stato messo il timbro dentro un riguadro, può restringerlo o allargarlo a piacimento, andando sempre in modifica con l'apposito pulsante e cambiando la forma dal quadtratino in basso a destra spostandolo con il mouse

| + |                                                                                                    |
|---|----------------------------------------------------------------------------------------------------|
|   | Questa parte 1, serie A, del registro degli atti di Nascita per l'anno 2023, sulla quale sono iscritti <u>nr</u> . 21 atti,<br>il primo portante la data del e l'ultimo la data del 24-11-2023 è stata oggi chiusa dal sottoscritto<br>Ufficiale dello Stato Civile del comune di per delegazione avuta a norma <u>dell</u> 'art. 1 e <u>segg</u> .<br>del decreto del Ministero <u>dell'Interno del 27/02/2001</u> .<br>Così fatto in, il giorno 02/01/2024. |
|   | L'Ufficiale di Stato Civile<br>firma                                                                                                    |
|   |                                                                                                    |

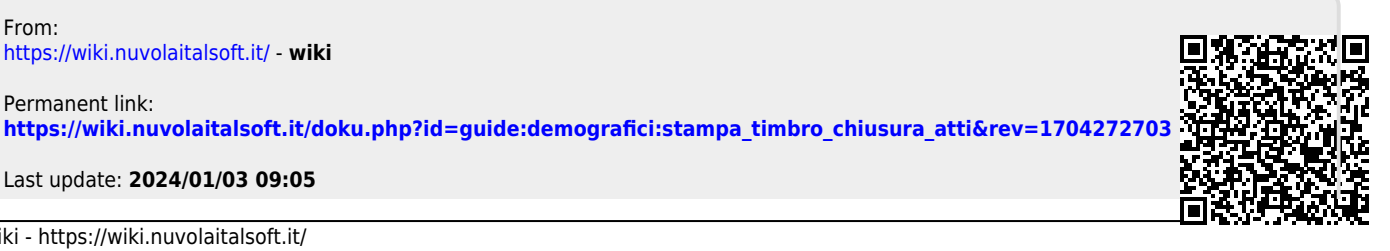